|            | الرمز    | دليل المستخدم                    |  |
|------------|----------|----------------------------------|--|
| ١          | النسخة:  |                                  |  |
| ۲・۱٤/۱۱/۲۷ | التاريخ: | موقع تقديم طلبات التسجيل الاداري |  |
| ۱ من ٤     | الصفحة:  |                                  |  |

# الجامعة اللبناتية

# موقع تغديم الطلبات للتسجيل الاداري

يهدف هذا الموقع إلى مساعدة الطالب في ملء استمارة "طلب التسجيل الاداري" بشكل فوري في الجامعة اللبنانية لصالح كلياتها ومعاهدها كافة بما في ذلك جميع الفروع الجامعية ومراكز التدريس المنتشرة على الاراضي اللبنانية.

تتوفر هذه الخدمة لجميع الطلاب سواء كانوا من الطلاب الجدد (مستوفين لشروط القبول الخاصة بالشهادات والاختصاصات المستهدفة) أو من الطلاب القدامي والراغبين بمتابعة در استهم للعام الجامعي الجديد.

يتضمن هذا الموقع العديد من الصفحات، و عليه يتوجب على الطالب، مقدم الطلب، ملء البيانات المطلوبة بشكل دقيق وصحيح ليصار فيما بعد الى إبلاغه بالخطوات الواجب اعتمادها لتسديد رسوم التسجيل واتمام عملية التسجيل بشكل نهائي ورسمي.

باستطاعة الطالب التقدم بطلبين للتسجيل في نفس العام الجامعي عبر هذا الموقع وذلك وفقاً لقوانين وأنظمة الجامعة اللبنانية المرعية الاجراء ويسمح للطالب بتعديل وتصحيح البيانات المدخلة قبل أن تتم عملية قبول أو رفض طلبه من قبل الادارة المختصة وعليه يمكن للطالب مغادرة الموقع في أي وقت والعودة إليه لاحقاً لاستكمال البيانات الناقصة ولطباعة طلب التسجيل.

يقوم هذا الموقع على تبادل المعلومات مع قاعدة البيانات المركزية لنظام مكننة شؤون الطلاب المعروف ببانر.

في العديد من المراحل وبناءً على بيانات الطالب المدخلة، يتم تلقائياً مراسلة الطالب بواسطة البريد الالكتروني لتزويده بالتوجيهات الضرورية، لذا يجب على الطالب التأكد من صلاحية بريده الالكتروني والتأكد من عدم مشاركته مع أحد ضماناً لسرية معلوماته وحمايةً لطلبه من اي تلاعب غير موافق عليه.

يعود إلى الكلية والفروع التابعة لها تحديد الفترات الزمنية المسموح بها للتقدم بطلبات التسجيل عبر هذا الموقع، لذا يتوجب على الطالب متابعة الإعلانات ذات الصلة عبر وسائل الإعلام أو عبر الموقع الرسمي للجامعة اللبنانية.

نتوفر صفحات هذا الموقع حالياً باللغة العربية فقط، على أن يتم تطوير ها باللغات الاجنبية في المستقبل القريب. كما أن استخدام لفظ المذكر ليس قطعاً من باب التمبيز انما بسبب عدم توفر لفظ محايد أو مبهم في اللغة العربية.

ملاحظة: إن البيانات الواردة في طلب التسجيل الاداري تعتبر رسمية ونهائية، وتعتمد عليها الادارات المختصة في الجامعة اللبنانية لتقييم ودراسة طلب التسجيل، ويجب تطابقها مع البيانات الواردة في وثائق الطالب الاصلية مع تعهد الجامعة اللبنانية الحفاظ على سريتها المطلقة. كما تحتفظ الجامعة اللبنانية لنفسها بحق تقييم مدى ملائمة جميع البيانات المقدمة من قبل الطالب لقبول أو لرفض طلب التسجيل. إن الطلبات الوهمية، كما أن تزوير البيانات يشكل خرقاً لتعهد الطالب وسببا كافيا لرفض طلب التسجيل ويمكن أن يؤدي بطبيعة الحال إلى حرمان مرتكبها من الانتساب إلى الجامعة اللبنانية بشكل نهائي ودائم.

#### محتوى هذا الدليل:

- × صفحات هذا الموقع
  - 🗴 مصطلحات عامة
  - × توجيهات عامة
- أزرار التحكم العامة والمشتركة بين الصفحات
  - 🗙 دليل الصفحات
  - × القائمة الاساسية للموقع
- \* عرض تفصيلي لمحتوى صفحات هذا الموقع (فقرات الصفحة، عرض الرسائل والتحذيرات، حالات خاصة، الخ.)

|            | الرمز    | دليل المستخدم                    |  |
|------------|----------|----------------------------------|--|
| ١          | النسخة:  |                                  |  |
| ۲・۱٤/۱۱/۲۷ | التاريخ: | موقع تقديم طلبات التسجيل الاداري |  |
| ۲ من ٤     | الصفحة:  |                                  |  |

## صفحات هذا الموقع:

| الغاية منها                                                                                                    | عنوان الصفحة              |
|----------------------------------------------------------------------------------------------------|---------------------------|
| تحديد هوية الطالب لمساعدته في تعبئة طلب التسجيل بشكل صحيح بالاضافة الى<br>أخذ تعهد الطالب بأن جميع البيانات الواردة في صفحات هذا الموقع هى بيانات<br>حقيقية وصحيحة.                                                                | تعهد مقدم الطلب           |
| تحديد هوية الطالب التي تتضمن معلوماته الشخصية: الاسم الثلاثي باللغة العربية<br>وباللغة الاجنبية، اسم وشهرة الوالدة، تاريخ ومكان الولادة، الجنسية، الجنس<br>والوضع العائلي بالاضافة الى قيده في سجل النفوس وبريد الطالب الالكتروني. | المعلومات الشخصية         |
| تحديد البرنامج الدراسي المستهدف بما في ذلك الكلية والفرع ونوع ملف الطالب<br>(طالب جديد او طالب قديم)، سنة الطالب الدراسية وفصله الدراسي بالاضافة الى<br>المسار التخصصي حيث ينطبق ذلك.                                              | البرنامج الدراسي المستهدف |
| تحديد وسائل الاتصال بالطالب وتغطيته الصحية مع تحديد نوع المساعدة التي<br>يمكن للجامعة المساهمة بها لذوي الاحتياجات الخاصة.                                                                                                    | المعلومات الادارية        |
| تحديد الشهادة الثانوية للطالب، تاريخها ورقمها بالاضافة الى المدرسة أو المعهد<br>مصدر الشهادة الثانوية او المعادلة.                                                                                                    | الشهادة الثانوية          |
| تحديد شهادة أو شهادات الطالب الجامعية السابقة.                                                                                                    | الشهادات الجامعية         |
| تحديد عنوان السكن الدائم للطالب و عنوان سكنه خلال الدراسة في حال كان<br>ينطبق هذا الامر .                                                                                                    | عنوان السكن               |
| تحديد بعض المعلومات الاحصائية لتصويب الاستر اتيجية العامة للجامعة اللبنانية<br>لاسيما الاستر اتيجية الهادفة الى تحسين مستوى الخدمات المقدمة للطلاب .                                                                               | معلومات احصائية           |
| طبع طلب التسجيل بناءً على البيانات المستقاة من خلال الصفحات السابقة،<br>ومساعدة الطالب للاسراع بانهاء معاملات التسجيل عند حضوره الى قسم شؤون<br>الطلاب.                                                                            | طباعة طلب التسجيل         |

### مصطلحات عامة:

| پرمز الی                                                                                     | المصطلح                  |
|----------------------------------------------------------------------------------------------|--------------------------|
| طلب التسجيل الاداري                                                                          | طلب التسجيل              |
| قاعدة البيانات المركزية لنظام مكننة شؤون الطلاب                                              | نظام بانر                |
| كلية او معهد في الجامعة اللبنانية                                                            | الكلية                   |
| الفرع أو المركز الجامعي التابع لإحدى كليات أو معاهد الجامعة اللبنانية                        | الفرع                    |
| منتسب جديد الى الفرع الجامعي المحدد                                                          | طالب جديد                |
| طالب منتسب سابقاً الى الفرع الجامعي المحدد                                                   | طالب قديم                |
| مقدم الطلب الذي يستخدم هذا الموقع للمرة الاولى                                               | مستخدم جديد              |
| مقدم الطلب الذي سبق وأن استخدم هذا الموقع في السابق                                          | مستخدم قديم              |
| رقم التعريف الشخصي الخاص بكل مستخدم والذي يصدر تلقائياً عن هذا الموقع (.PIN nb)              | رقم التعريف              |
| كلمة السر الخاصة برقم التعريف الشخصي                                                         | كلمة السر                |
| رمز الطالب الخاص بنظام مكننة شؤون الطلاب بانر (SIS code)                                     | رمز المكننة              |
| رقم ملف الطالب في الفرع الجامعي والصادر عن قسم شؤون الطلاب (.File nb)                        | رقم الملف                |
| إحدى اللغات الاجنبية (الانكليزية او الفرنسية)                                                | اللغة اللاتينية          |
| لائحة بالخيارات المتاحة امام المستخدم (Pick List / Liste des valeurs)                        | قائمة البيانات           |
| خيارات متاحة محدودة (RadioButtons)                                                           | زر اختیار 🔘              |
| مربع لانتقاء اختیار محدد (Checkbox)                                                          | خانة اختيار 🗹            |
| المعلومات / المعلومة                                                                         | البيانات / البينة        |
| بناءً على بيانات ادخلت سابقاً يمكن إبطال مفعول (Disable) أو تفعيل حقول بيانات لاحقة (Enable) | تفعیل او ابطال مفعول حقل |
| e-mail                                                                                       | البريد الالكتروني        |

| النسخة: ١<br>موقع تقديم طلبات التسجيل الاداري التاريخ: ٢٠١٤/١١/٢٧ |            | الرمز    | دليل المستخدم                    |  |
|-------------------------------------------------------------------|------------|----------|----------------------------------|--|
| موقع تقديم طلبات التسجيل الاداري التاريخ: ٢٠١٤/١١/٢٧              | ١          | النسخة:  |                                  |  |
| المفحة ٢                                                          | ۲۰۱٤/۱۱/۲۷ | التاريخ: | موقع تقديم طلبات التسجيل الاداري |  |
|                                                                   | ۳ من ٤     | الصفحة:  |                                  |  |

## توجيهات عامة:

| يرمز الى                                       | المصطلح                                              |
|------------------------------------------------|------------------------------------------------------|
| الزامية المعلومة                               | اسم الحقل البارز بالخط العريض مثلاً: الله:           |
| الزامية إدخال المعلومة المطلوبة                | حقل مع خلفية صفراء واطار احمر مثلاً                  |
| عدم الزامية المعلومة                           | اسم الحقل البارز بالخط العادي مثلاً السم والد الأم:  |
| عدم الزامية إدخال المعلومة المطلوبة            | حقل مع خلفية بيضاء واطار عادي مثلاً                  |
| ابطال مفعول الحقل                              | اسم الحقل معطل (disabled) مثلاً حد اسم البلد:        |
| عدم امكانية ادخال او تعديل المعلومة داخل الحقل | حقل مع خلفية رمادية واطار عادي مثلاً                 |
| خيار تم انتقاؤه من قائمة البيانات              | قائمة بيانات مع خلفية حمراء مثلاً للبنان             |
| قائمة بيانات بدون خيار منتقى                   | قائمة بيانات مع خلفية رمادية ونجوم حمراء مثلاً ***** |
| قائمة بيانات غير مفعلة                         | قائمة بيانات مع خلفية رمادية ونص رمادي مثلاً منتخذ   |

## ازرار التحكم العامة والمشتركة بين الصفحات:

| وظيفته                                                                | الازر           |
|-----------------------------------------------------------------------|-----------------|
| الضغط على هذا الزر يؤدي الى العديد من الانشطة، اهمها:                 |                 |
| التأكد من ادخال جميع البيانات ذات الطابع الالزامي                     |                 |
| ×    التحقق من صحة البيانات المدخلة                                   | الصفحة التالية  |
| حفظ السجل أو تحديثه بالبيانات المذكورة                                |                 |
| × الانتقال الى الصفحة التالية                                         |                 |
| الضىغط على هذا الزر يؤدي الى البدء أو تهيئة ابتدائية للصفحة الحالية   | الغاء التعديلات |
| الضغط على هذا الزر يؤدي الى العديد من الانشطة، اهمها:                 |                 |
| التأكد من ادخال جميع البيانات ذات الطابع الالزامي                     |                 |
| × التحقق من صحة البيانات المدخلة                                      |                 |
| عن حال استيفاء الشرطين السابقين يتم حفظ السجل أو تحديثه بالبيانات     | الصقحة السايقة  |
| المُذكورة، اما في الحالة المعاكسة، يتم تجاهل جميع التعديلات بعد اعلام |                 |
| المستخدم بهذا الأمر عبر نافذة "تنبيه" المبينة ادناه                   |                 |
| × الانتقال ألى الصفحة السابقة                                         |                 |

|               |              |            | تنبيه       | Å        |        |            |                     |
|---------------|--------------|------------|-------------|----------|--------|------------|---------------------|
| لصفحة الحالية | اجریت علی ال | ديلات التي | فقدان التعا | يؤدي الى | ېكن ان | حة السابقة | رار العودة الى الصف |
|               |              |            | إلغاء       | يان<br>م | ,      |            |                     |

|            | الرمز    | دليل المستخدم                    |  |
|------------|----------|----------------------------------|--|
| ١          | النسخة:  |                                  |  |
| ۲۰۱٤/۱۱/۲۷ | التاريخ: | موقع تقديم طلبات التسجيل الاداري |  |
| ئەن ئ      | الصفحة:  |                                  |  |

#### دليل الصفحات:

يتضمن شرح عن محتوى الصفحة وكيفية عملها مع توضيح البيانات المطلوبة والمصطلحات المستخدمة. كل صفحة من صفحات هذا

الموقع لها دليل المستخدم الخاص بها ويمكن فتح الدليل بواسطة الضغط على زر ण الواقع في أعلى الصفحة من الجهة اليمني. ينصح بالعودة الى دليل الصفحة بشكل دوري للاطلاع على التعديلات والتطويرات التي قد تطرأ في كثير من الاحيان.

| فتح دليل المستخدم الخاص بالصفحة الحالية (Open help).                                   |   |
|----------------------------------------------------------------------------------------|---|
| تعرض الصفحة الاولى بشكل تلقائي عند فتح دليل المستخدم.                                  |   |
| إغلاق (Close): إغلاق دليل المستخدم والعودة الى الصفحة الحالية                          |   |
| الصفحة التالية (Next page): للانتقال الى الصفحة التالية من دليل المستخدم الخاص بالصفحة | 4 |
| الحالية.  في حال الوصول الى الصفحة الاخيرة، يعاد عرض الصفحة الاولى                     |   |
| شريط تمرير (scrollbar): في حال تخطى طول الصفحة حجم الاطار الموضوع لها، يمكن            |   |
| للمستخدم الاعتماد على شريط التمرير لاكمال قراءة صفحة الدليل                            |   |

### قائمة الموقع الاساسية:

تتضمن هذه القائمة خارطة الموقع والترتيب المتسلسل لصفحات الموقع بالإضافة الى الاضاءة على اسم الصفحة المفعلة من قبل الطالب. لا يتم الانتقال من صفحة إلى أخرى عبر هذه القائمة، انما عبر الازرار الظاهرة في أسفل كل صفحة (منها زر "الصفحة التالية" وزر "الصفحة السابقة").

| تعهد الطالب               |  |
|---------------------------|--|
| المعلومات الشخصية         |  |
| الدرتامج الدراسي المستعدف |  |
| المعلومات الأدارية        |  |
| A cattolica da cati       |  |
| المنتهادة المادوية        |  |
| الشهدات الجامعيه          |  |
| عتوان السكن               |  |
| معلومات احصانية           |  |
| the structure for the     |  |
| طياعة طلب السجيل          |  |
|                           |  |
|                           |  |
|                           |  |